# সিআইপি (এন,আর,বি) ২০১৮

## আবেদন এর নির্দেশাবলী(অনলাইন)

**০১।** ইন্টারনেট ব্রাউজার (Firefox/Google chrome) এর অ্যাড্রেস বার এ www.probashi.gov.bd লিখুন এবং প্রবেশ করুন।

**০২।** অতঃপর নিচের ৫ নং সেবা বক্স "বাণিজ্যিক গুরুত্বপূর্ণ ব্যক্তি (এনআরবি)" মেনুতে গিয়ে " "সিআইপি আবেদন অনলাইন)" লিঙ্ক এ ক্লিক করুন।

০৩। রেজিস্টার (Register) বাটন এ ক্লিক করুন এবং প্রয়োজনীয় তথ্য (আপনার ইমেইল ও পাসওয়ার্ড) টাইপ করুন। রেজিস্টার বাটন এ ক্লিক করলে আপনার ইমেইলে একটি ম্যাসেজ যাবে।

০৪। আপনার ই-মেইল টি চেক করুন এবং "Activate your Account" লিঙ্ক এ ক্লিক করে অনুমোদন প্রদান করুন।

**০৫।** Activate হবার পর স্বয়ংক্রিয় ভাবে আপনি সিআইপি ২০১৮ এর পাতায় প্রবেশ করবেন। অতঃপর Registration এ প্রদানকৃত ইমেইল ও পাসওয়ার্ড টাইপ করে লগইন করন। ভুল পাসওয়ার্ডের ক্ষেত্রে "Forgot Password" এ ক্লিক করে পাসওয়ার্ডটি পুনরুদ্ধার করুন।

**০৬।** নিম্নের ন্যায় আবেদনের তিনটি ক্যাটেগরি দেয়া আছে। আপনার পছন্দের ক্যাটেগরিতে ক্লিক করে প্রতিটি ধাপ অনুসরন করে ফরমটি পুরন করুন। Terms and Condition এ টিক মার্ক প্রদান করে **Finish** বাটন এ ক্লিক করুন। আপানার পুরনকৃত ফরমটির একটি Preview দেখা যাবে।

#### Apply Online

- Investment in Industrial Establishment
- Foreign Currency Remittance
- Importer of Bangladeshi Products

**০৭।** সংশোধন করার প্রয়োজন হলে উপরের দিকে ডান পার্শে For any kind of changes or correction please "Click Here" বাটনটিতে ক্লিক করুন।

**০৮।** সকল তথ্য সঠিকভাবে পুরন হলে নিচের দিকে Applicants Photo লেখাটির পার্শে ব্রাউজ করে আপনার পাসপোর্ট সাইজের ছবি আপলোড করুন এবং প্রয়োজনীয় প্রমানক সমূহের বিষয় " Name of File/Document" বক্সে টাইপ করুন এবং "File/Document" বক্সে উক্ত কাগজসমূহের সত্যায়িত Scanned Copy আপলোড করুন। একাধিক তথ্য আপলোড করতে হলে "Add More" বাটনে এবং একাধিক ফাইল আপলোডের জন্য "Add More File" বাটনে ক্লিক করুন। অতঃপর Submit বাটন এ ক্লিক করুন। **০৯।** পূর্বের পদ্ধতিতে আবেদনের ক্ষেত্রে, Application forms বক্সএ তিনটি ফরম দেয়া আছে যা ডাউনলোড করে বিজ্ঞপ্তি অনুযায়ী যথাযথভাবে পুরন করে সংযুক্তি সহ প্রবাসী কল্যাণ ও বৈদেশিক কর্মসংস্থান মন্ত্রণালয়ে অথবা মিশন এর মাধ্যমে আবেদন করা যাবে।

# Application forms

- Investment in Industrial Establishment
- ▶ Foreign Currency Remittance
- Importer of Bangladeshi Products

## ১০। প্রয়োজনে ict@probashi.gov.bd ইমেইলে যোগাযোগ করুন।